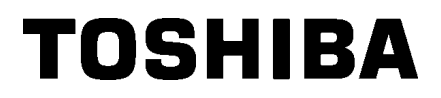

條碼印表機

用戶手冊

# B-852-TS22-QQ-R

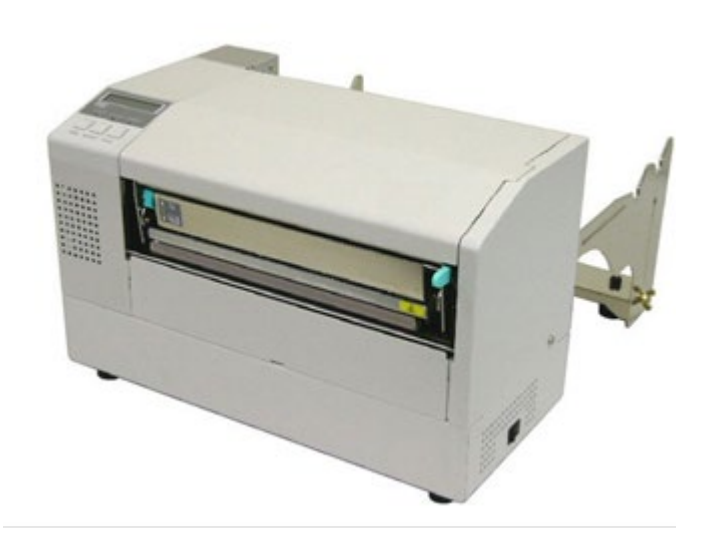

|--|

|    |            |                                                 | 頁碼                   |
|----|------------|-------------------------------------------------|----------------------|
| 1. | 產品         | 概覽                                              | 1-1                  |
|    | 1.1        | 介紹                                              | 1-1                  |
|    | 1.2        | 特點                                              | 1 - 1                |
|    | 1.3        | 拆箱                                              | 1-1                  |
|    | 1.4        | 附件                                              | 1-2                  |
|    | 1.5        | 外觀                                              | 1-3                  |
|    |            | 1.5.1 尺寸                                        | 1-3                  |
|    |            | 1.5.2 前視圖                                       | 1-3                  |
|    |            | 1.5.3 後倪圖                                       | 1-3                  |
|    |            | 1.5.4 保旧面板<br>1.5.5 内部结構                        | $1^{-4}$<br>$1^{-4}$ |
|    | 16         | 選購件                                             | 1-5                  |
| 2  | 印表         | <sup>////////////////////////////////////</sup> | 2–1                  |
| 4. |            |                                                 |                      |
|    | 2.1        | 安裝                                              | 2-2                  |
|    | 2.2        | 安装附件                                            | 2-3                  |
|    | <b>റ</b> ാ | 2.2.1                                           | ∠=୦<br>୨_4           |
|    | 2.3        | 建货电源域 ····································      | 24<br>9-5            |
|    | 2.1        | 2.4.1 將介質安裝到供給支撐單元                              | 2-5                  |
|    |            | 2.4.2 將供給支撐安裝到供給支架                              | 2-7                  |
|    |            | 2.4.3 將介質載入到列印                                  | 2-7                  |
|    | 2.5        | 設置探測器位置 2                                       | -10                  |
|    |            | 2.5.1 設置間隙探測器                                   | -10                  |
|    | 0.0        | 2.5.2 設直黑標採測器                                   | -10                  |
|    | 2.6        | 載入俠帶                                            | -11                  |
|    | 2.1        | 理按印衣機电纜                                         | -12<br>-12           |
|    | 2.0        | (用/ ) 例 中 衣 ( ,                                 | -13                  |
|    |            | 2.8.2 關閉印表機                                     | -13                  |
| 3. | 維護         |                                                 | 3-1                  |
|    | 3.1        | 清潔                                              | 3-1                  |
|    |            | 3.1.1 列印頭/滾筒/探測器                                | 3-1                  |
|    |            | 3.1.2 主機殼蓋和操作面板                                 | 3-2                  |
|    |            | 3.1.3 切刀模組(可選件)                                 | 3-2                  |
| 4. | 故障         | 檢修                                              | 4–1                  |
|    | 4.1        | 錯誤資訊                                            | 4-1                  |
|    | 4.2        | 可能出現的問題                                         | 4-3                  |
|    | 4.3        | 去除堵塞介質                                          | 4-5                  |
| 5. | 印表         | 機規格                                             | 5-1                  |

| 1. 產品概覽 |                                                                                                    |
|---------|----------------------------------------------------------------------------------------------------|
| 1.1 介紹  | 感謝您選擇東芝 B-852 系列標籤印表機。本用戶手冊包括從普通安裝到<br>如何操作本印表機進行測試列印的所有資訊,請仔細閱讀本手冊以實現<br>本印表機的最優性能和最長列印壽命。如有更多與本手冊有關的疑問,<br>請與東芝泰格代理商聯繫獲得更多相關的參考資訊。                                                                                                    |
| 1.2 特點  | <ul> <li>本印表機有以下特點:</li> <li>在如此輕便的機身裡安裝了 8.3 英寸寬的列印頭,這樣列印頭的尺寸(不包括供給支撐部件)大概是 B-SX8T 或 B-SX6T 型印表機的 1/3。</li> <li>列印頭滑輪能被完全打開,實現高效操作。</li> <li>能夠使用不同類型的介質,因為黑標探測器能分別在介質包的上面和下面被定位,並且介質探測器能從中央移動到介質左邊。</li> <li>如果安裝了可選介面,一些如遠端維護和其他網路功能都能得以實現。</li> <li>優良的硬體,包括特別開發的 11.8 點/毫米(300 點/英寸) 熱列印頭,可以列印速度為 50.8 毫米/秒(2 英寸/秒)或 101.6 毫米/秒(4 英寸/秒)進行清晰列印。</li> <li>除了可以選擇切刀模組,另外還有一個可選的擴展 I/0 介面板、序列介面板、無線局域網介面板,以及即時時鐘。</li> </ul> |

### 1.3 拆箱

### 注釋:

- 檢查印表機是否有損傷或者 劃痕。請注意,東芝泰格對 產品運輸途中造成的任何損 害概不負責。
- 保留包裝箱和襯墊以備日後 運送印表機時使用。

按照隨印表機提供的說明書拆箱,取出印表機。

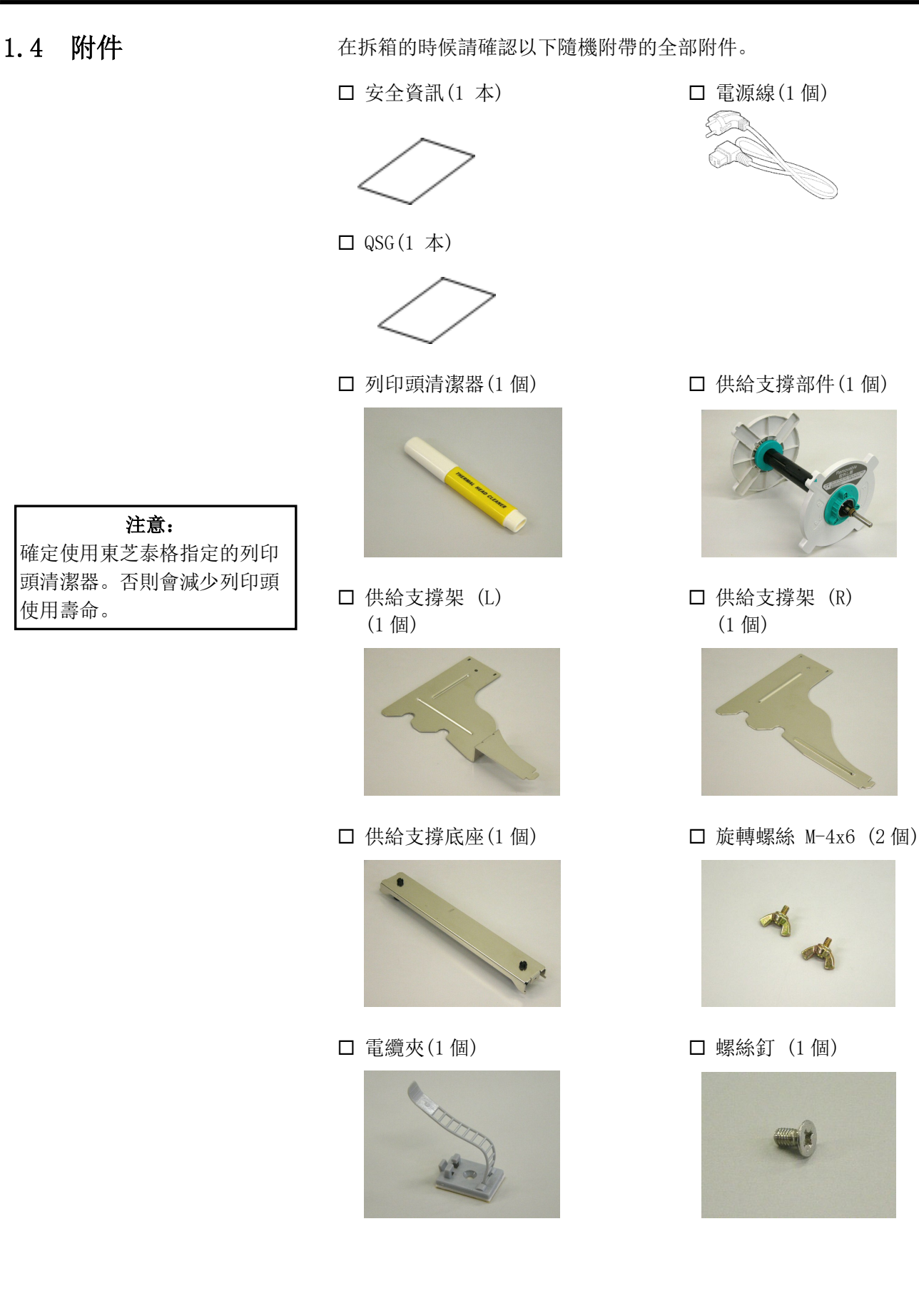

### 1.5 外觀

在本節所介紹的各部件的名稱在下章中都會被用到。

#### 1.5.1 尺寸

| 注釋:   |     |    |       |    |
|-------|-----|----|-------|----|
| 如果安裝了 | 選購  | 件切 | ]刀模維  | 1, |
| 深度就是  | 470 | mm | (18.5 | 英  |
| 寸)。   |     |    |       |    |

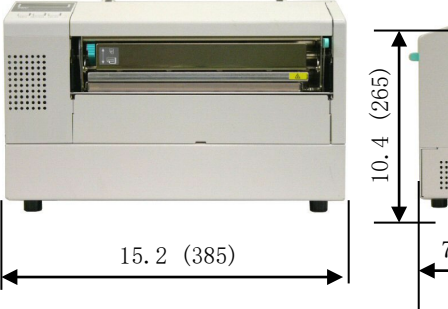

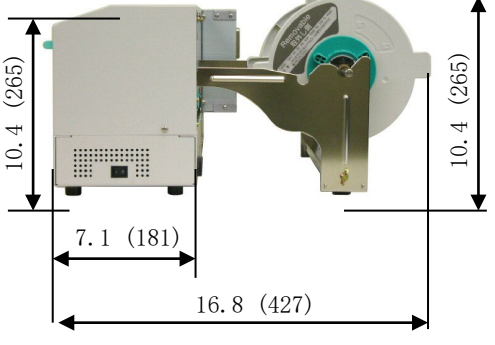

尺寸: 英寸+(毫米)

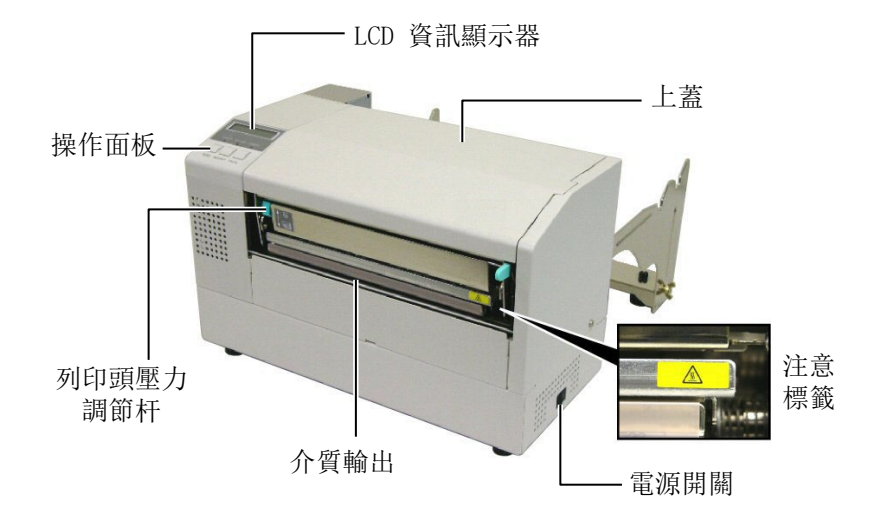

1.5.2 前視圖

1.5.3 後視圖

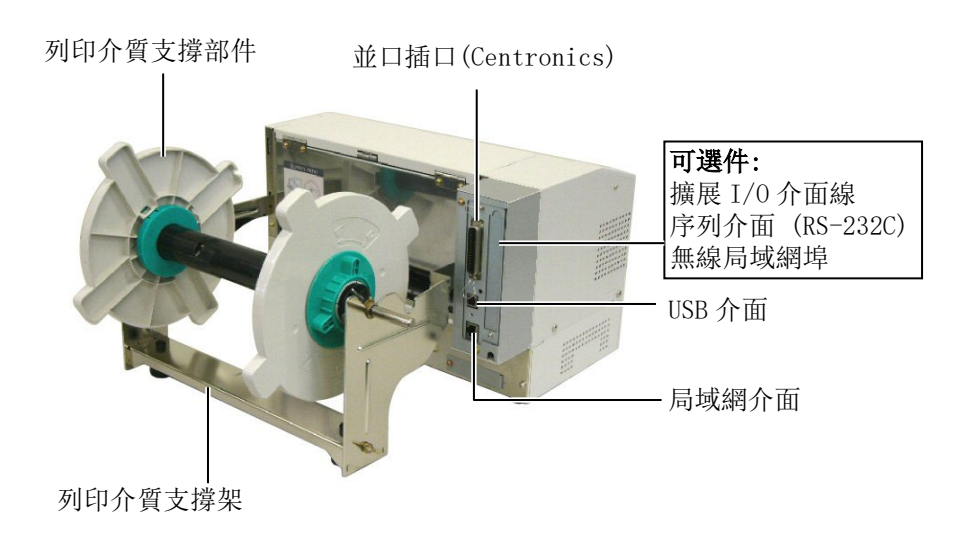

### 1.5.4 操作面板

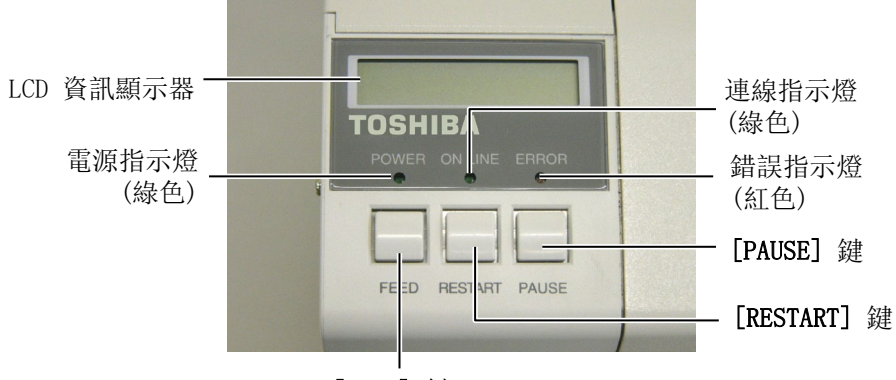

[FEED] 鍵

請參考3.1節關於操作面板的詳細資訊。

#### 1.5.5 內部結構

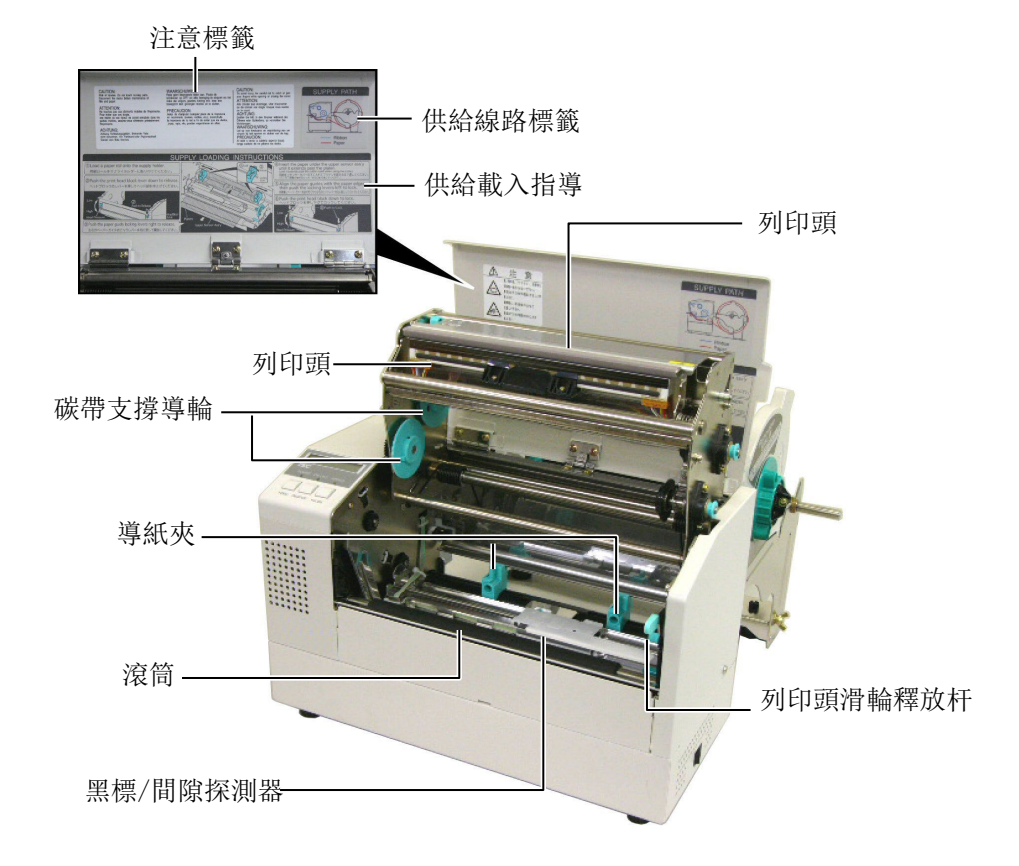

### 1.6 選購件

| 選購件名稱      | 類型               | 描述                              |
|------------|------------------|---------------------------------|
| 切刀模組       | B-7208-QM-R      | 由一個固定刀片和一個擺動的切片組成               |
| 擴展輸入/輸出介面板 | B-SA704-IO-QM-R  | 在印表機上安裝此板卡將通過獨立介面和外部設備連接,例如鍵盤模組 |
| 序列介面板      | B-SA704-RS-QM-R  | 安裝該 PC 板卡將提供一個 RS232C 介面。       |
| 即時時鐘       | B-SA704-RTC-QM-R | 該模組顯示當前時間: 年、月、日、時、分、秒          |

### 注釋:

要購買選購件,請與您身邊東芝泰格授權代理商聯繫。

### 2. 印表機安裝

本節概述了操作印表機之前進行的安裝步驟。本節包括注意事項、載入列印介質和碳帶、電纜的連接、設定印表機的操作環境、以及進行一次線上列印測試。

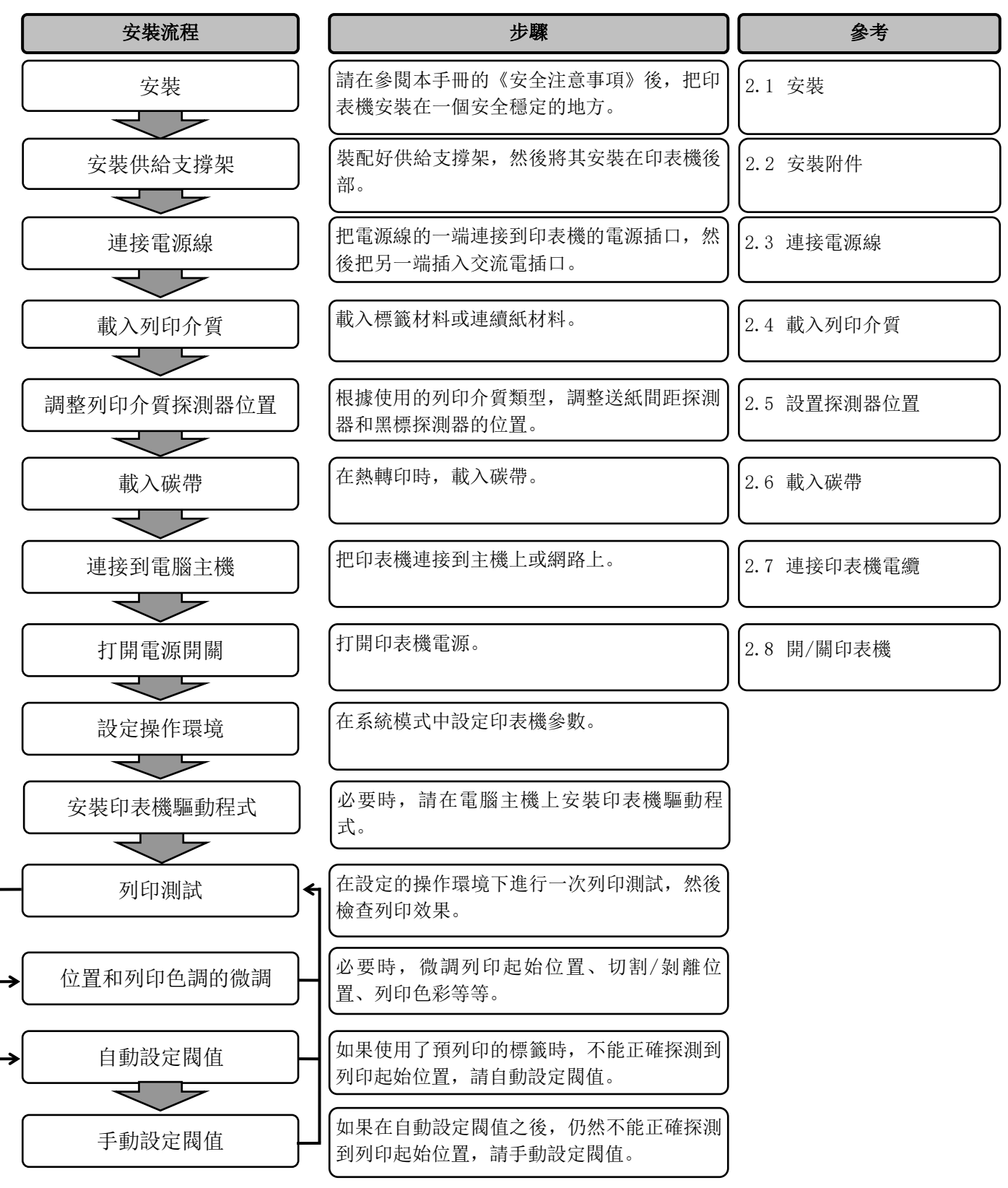

| 2.1 | 安裝 | 為了確保最好的操作環境,及保證操作人員和設備的安全,請遵守<br>以下注意事項。                                                                |
|-----|----|----------------------------------------------------------------------------------------------------|
|     |    | <ul> <li>請在穩定的水平面上操作機器,不可在過分潮濕、高溫、多灰<br/>塵、有振動的環境下操作,也不可直接受到陽光的照射。</li> </ul>                           |
|     |    | <ul> <li>請保持操作環境無靜電。靜電會損壞機器內部元件。</li> </ul>                                                             |
|     |    | <ul> <li>請確保印表機有專用插座,不可與其他高工作電壓電器共用插座,否則將引起電線的電源幹擾。</li> </ul>                                          |
|     |    | <ul> <li>確保印表機連接在交流電源線上,使用三線插孔,並保持良好<br/>的接地。</li> </ul>                                                |
|     |    | <ul> <li>不要在主機殼打開狀態下操作本設備。切記不要讓手指或者衣服夾入印表機正在操作中的部件,特別是可選件切刀裝置中。</li> </ul>                              |
|     |    | <ul> <li>在印表機內部進行更換碳帶、列印介質或者清潔印表機等操作<br/>的時候,要確保關掉印表機電源,並且拔掉印表機電源線。</li> </ul>                          |
|     |    | <ul> <li>為了獲得更好的列印效果和實現印表機更長的壽命,最好僅使<br/>用東芝泰格推薦的列印介質和碳帶。</li> </ul>                                    |
|     |    | • 按照說明書存放列印介質和碳帶。                                                                                       |
|     |    | <ul> <li>本列印裝置包含許多高壓部件,切不可打開主機殼,以免受到<br/>電擊。另外,印表機還包含有很多非常精巧靈敏的部件,如果<br/>通過非授權操作人員的接觸很可能被損壞。</li> </ul> |
|     |    | <ul> <li>必須用乾燥清潔的布料或者略帶清潔液的布料,擦拭印表機外部。</li> </ul>                                                       |
|     |    | <ul> <li>清潔熱敏列印頭時要小心,列印頭列印時/後會發燙,請等到其<br/>冷卻後再清潔。請使用東芝泰格的列印頭清潔筆進行保養/維<br/>護。</li> </ul>                 |
|     |    | ● 切記不要在印表機正在列印的時候或者 ON LINE (連線) 指示層                                                                    |

 切記不要在印表機正在列印的時候或者 ON LINE(連線)指示燈 正在閃爍的時候關掉電源或者拔掉電源插頭。

脫鉤

### 2.2 安裝附件

矩形孔中固定。

2.2.1 安裝供給支撐架

**注釋:** 在上緊旋轉螺絲之前確定將供給支

撐底座兩個邊沿插入到供給架的小

如下過程描述了安裝供給支撐架以及將支撐架安裝到 B-852 印表機上的步驟。

1. 使用兩個 M-4X6 旋轉螺絲將左右擋紙板安裝到供給支撐底座上, 如下圖所示。

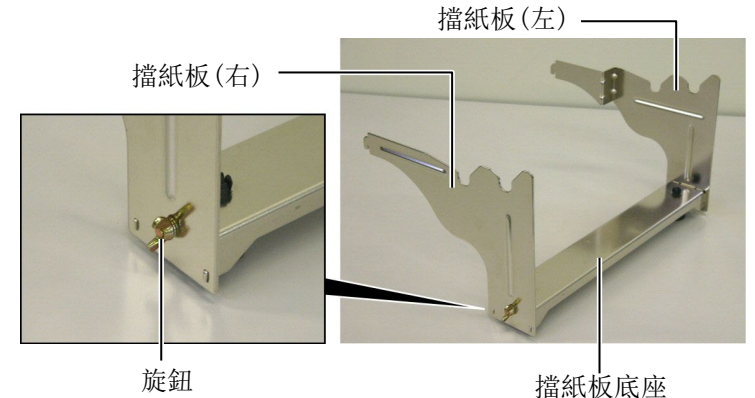

注釋: 將供給支撐架連接在印表機後要加 以固定。

2. 將擋紙板安裝到 B-852 印表機上,把支架的脫鉤插入到印表機後 面的兩個插槽裡,如下圖所示。

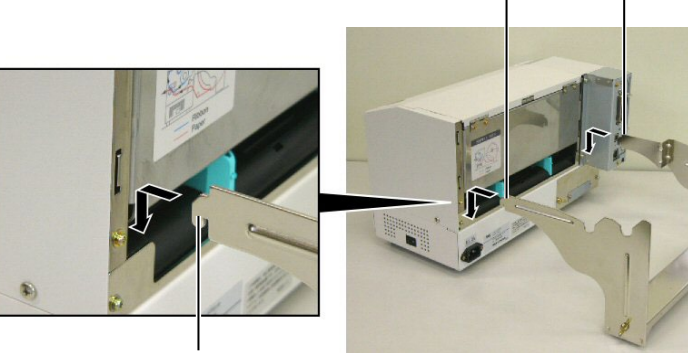

脫鉤

### 2.3 連接電源線

1. 確定印表機電源開關在0(關)位置。

#### 注意 1. 在連接電源線的之前確定印表 機電源開闢在"0"(關)位置 以防可能的電擊或者損壞印表 機。 2. 只能使用印表機提供的電源

- 只能使用印表機提供的電源 線。使用其他電源線可能會引 起電擊或者火災。
- 將電源線連接到一個適當的接 地插口上。

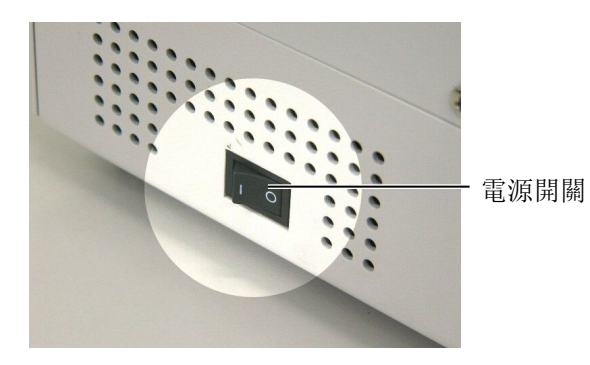

2. 參照下圖連接印表機電源線。

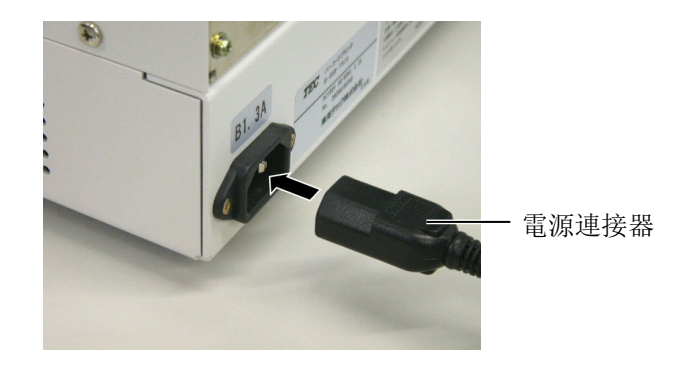

3. 把電源線的另一端插到接地的插口裡,如下圖所示。

- 2.4 載入列印介質 如下過程描述了將介質安裝到供給支撐部件中的必要步驟,並且在 B-852印表機的尾部調整擋紙板的位置。以下步驟將提供怎樣把介 質載入到印表機並且直接列印的具體方法。
- 2.4.1 將介質安裝到供給支撐 單元

下圖表示了將介質安裝到擋紙板,然後重新安裝供給支撐部件,這 樣介質會被自動的放置在擋紙板的中心。

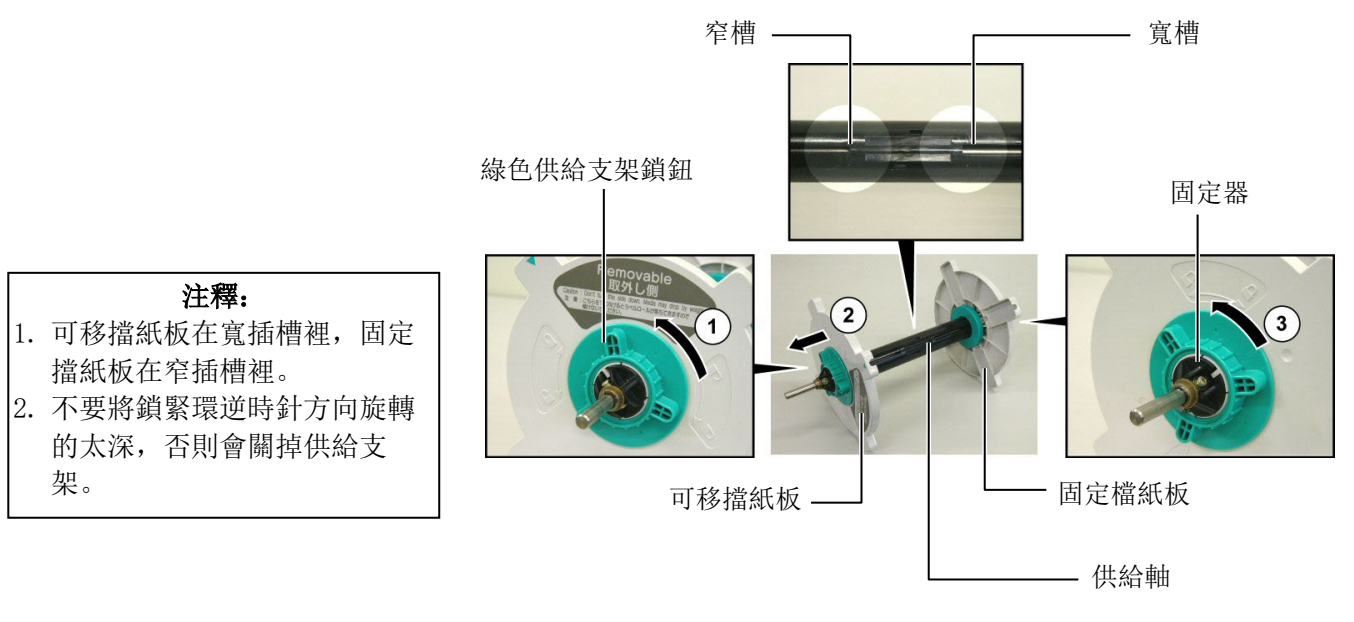

拆除供給支架部件

- 1. 如上圖將供給支架部件定位,這樣固定擋紙板就在右邊。
- 如箭頭①方向旋轉綠色供給支架鎖鈕(逆時針方向) 放鬆可移擋 紙板。
- 3. 如箭頭② 方向滑動可移動擋紙板從供給架上去除。
- 如箭頭③方向(逆時針)旋轉綠色供給支架鎖鈕放鬆固定擋紙 板。
- 5. 滑動固定擋紙板到底端直到不能再移動為止。

將介質安裝到供給支撐

2.4.1

下圖以及之後的步驟展示了將介質安裝到供給支撐架和重新安裝供

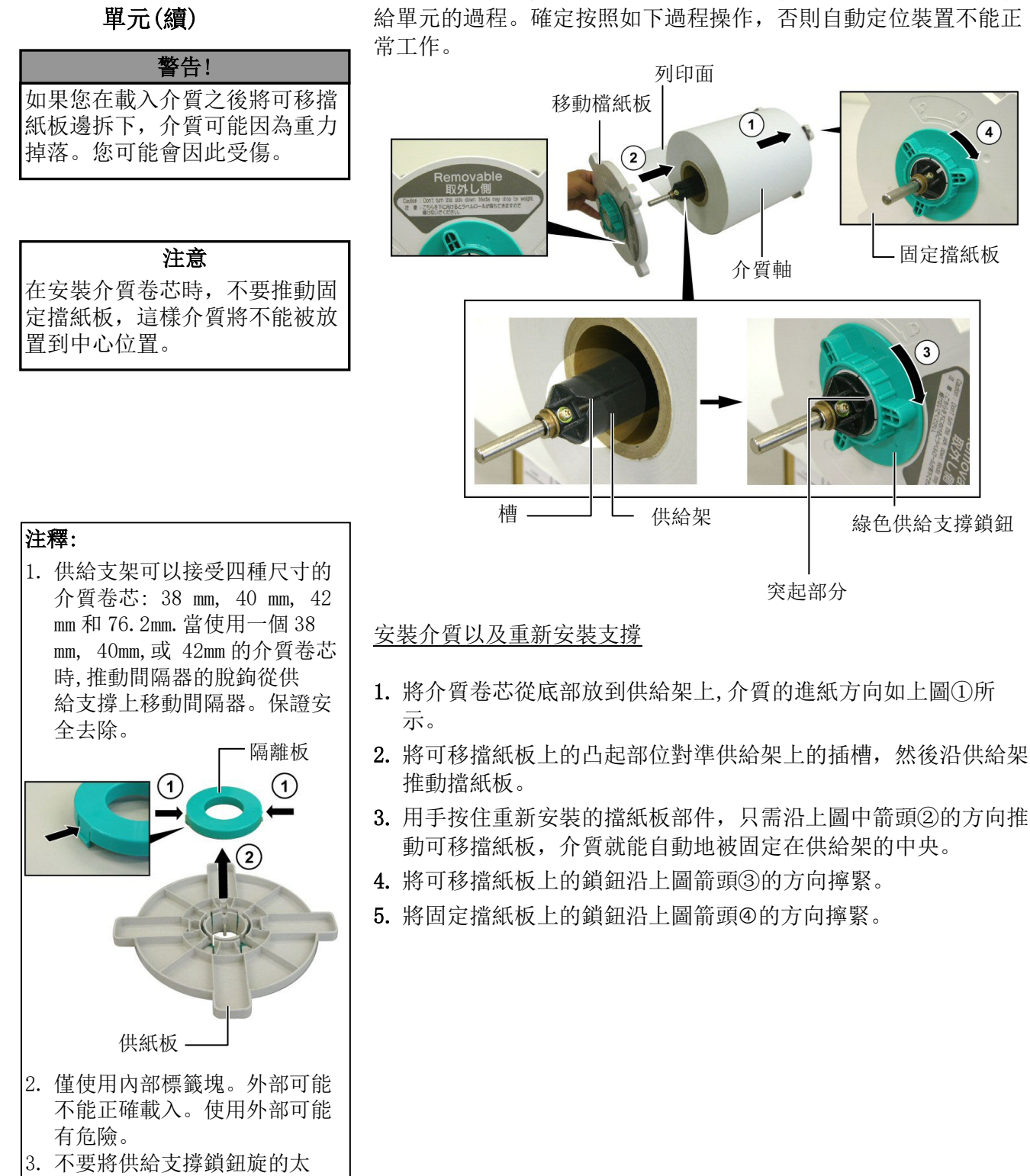

緊。

手指。

#### 2.4.2 將供給支撐安裝到供給 支架

1. 如下圖將供給支撐部件插入到供給支撐架裡。

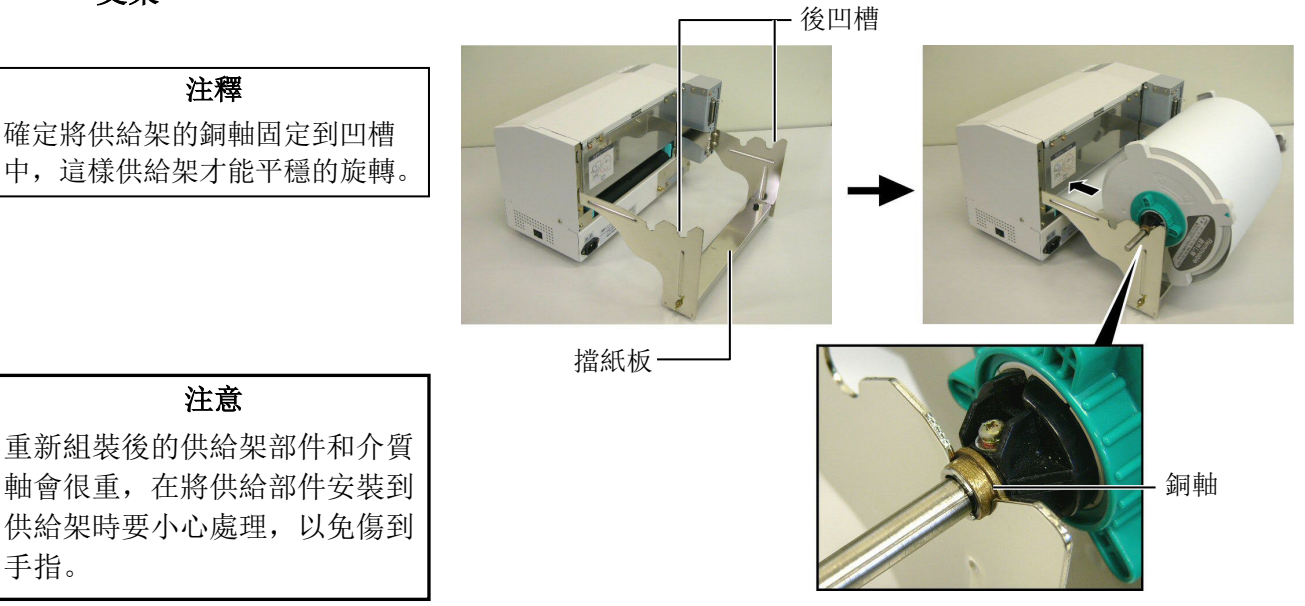

### 2. 如圖將介質從介質卷芯末端抽出,插入印表機背後的進紙口。

### 2.4.3 將介質載入到列印

警告! 在印表機操作過程中,僅在需要 實現控制目的時,才能打開上 蓋。在正常列印時,應當關閉上 蓋。

下文描述了怎樣正確地從已經安裝的擋紙板部件安裝介質到印表 機。

#### 1. 如下圖打開上蓋

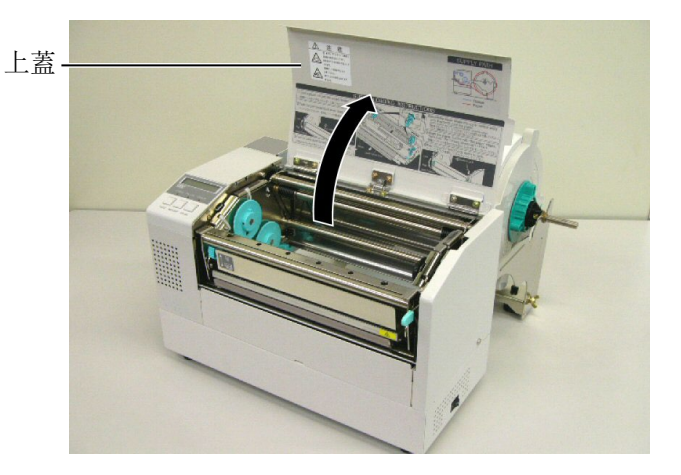

#### 2.4.3 將介質載入到列印(續)

### 警告!

 列印頭會變熱,不要接觸。
 不要接觸移動部件,會傷到身 體。將碳帶和介質與機身分離 保存。

#### 注意

在提升列印頭滑輪時不要碰觸列 印頭部件。否則會因為靜電而引 起列印點丟失及其他品質問題。

- 如下圖按箭頭①的方向按下列印頭擋板釋放杠杆,以釋放列印頭 擋板。
- 3. 如上圖按箭頭②的方向抬起提升列印頭滑輪到完全打開的位置。

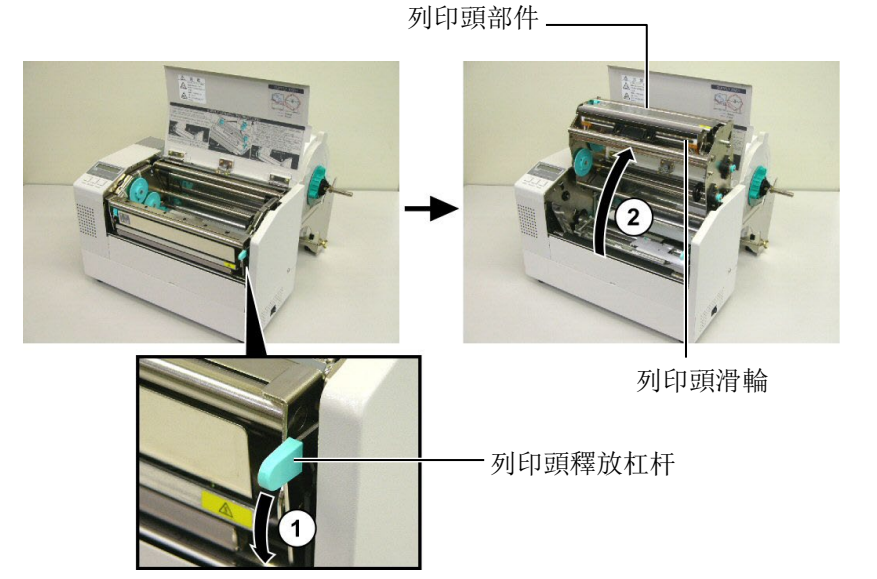

- 4. 如下圖放鬆兩個紙張引導支撐。
- 5. 抓住右邊的導紙夾並向右移動,直到寬度足夠接受介質。
- 6. 將介質安裝在導紙夾的中間。
- 拖動介質直到介質頂端超出滾軸(如果裝有切刀,介質頂端應超 出切刀出紙口)並確保位於上部探測器的下方。
- 8. 抓住右手邊的導紙夾後左移動,導紙夾能把介質自動固定在中央。
- 9. 按下導紙夾固定鎖鈕,將導紙夾固定在適當的位置。

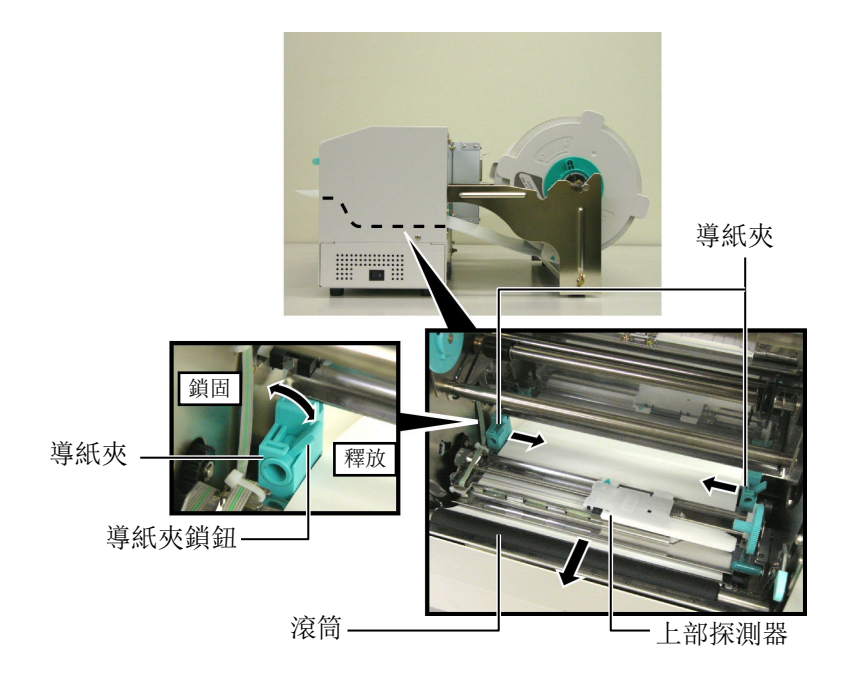

2.4.3 **將介質載入到列印(續)** 10. 介質安裝完畢後,不要忘了將供給支撐部件安裝到供給支撐架上。

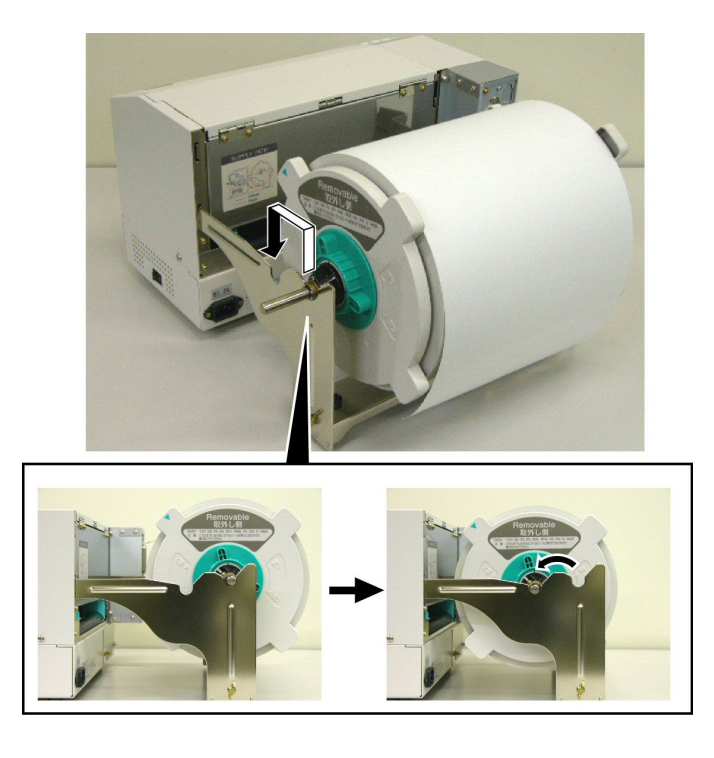

11. 如果你使用標籤或厚連續紙,可以通過按下列印頭壓力調節器 來增加列印頭壓力,如下圖。

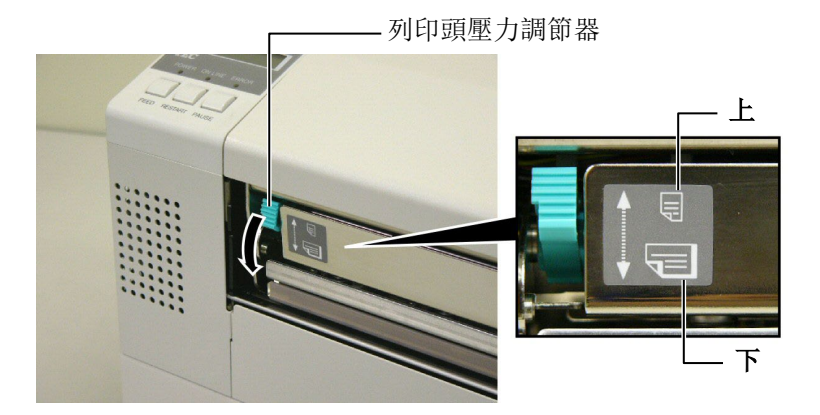

| <b>注釋:</b> <u>列印頭壓力調節器位置</u>                                                                                                    |       |                                                                     |  |  |
|----------------------------------------------------------------------------------------------------|-------|---------------------------------------------------------------------|--|--|
| 調節器位置                                                                                                    | 列印頭壓力 | 適用的列印介質                                                             |  |  |
| 上(UP)                                                                                                    | 低     | <ul><li> 薄連續紙</li><li> 窄列印介質</li></ul>                              |  |  |
| 下(DOWN)                                                                                                    | 高     | <ul> <li>標籤</li> <li>厚連續紙</li> <li>寬列印介質</li> <li>全寬列印介質</li> </ul> |  |  |
| <ul> <li>當使用全寬列印介質時,無論其厚度多少,務必要使列印頭壓力調<br/>節器位於"下"(DOWN)位置,</li> <li>如果要保證列印品質,當使用全寬列印介質以外的所有其它列印介質<br/>時,都要使列印頭壓力調節器位於"上"(UP)位置,</li> <li>當使用薄連續紙時,如果列印色彩很淡,應當把列印頭壓力調節器<br/>調節到"下"(DOWN)位置。</li> </ul> |       |                                                                     |  |  |

### 2.5 設置探測器位置

載入介質之後,如前文,可能需要設置介質探測器探測標籤或連續 紙的列印開始位置。

- 2.5.1 設置間隙探測器
- 1. 如 2.4.3 節所述抬起列印頭,如下圖所示將介質安裝在上部探測 器下方。
- 旋轉綠色探測器調整軸,左右移動探測器直到圖中所示的箭頭 (↑)部位置於介質中央。
- 3. 確保即使在圓形標籤的情況下也能探測到標籤之間的間隙。

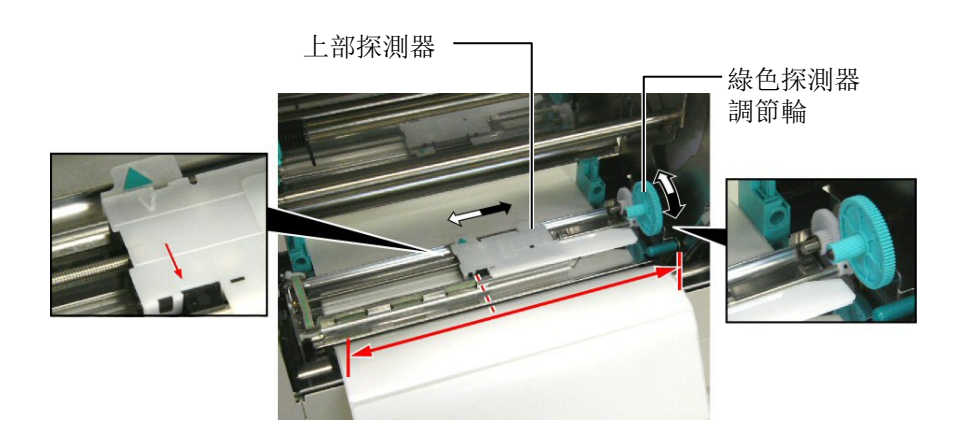

#### 2.5.2 設置黑標探測器

- 如果黑標在印刷介質正面,只需旋轉綠色探測器調整軸移動探測器,即可將黑標探測器對準黑標。(♥)表示黑標探測器的位置。
- 如果黑標印刷在介質底部,可以將介質對齊,然後參照下圖調整 探測器直到對準黑標。

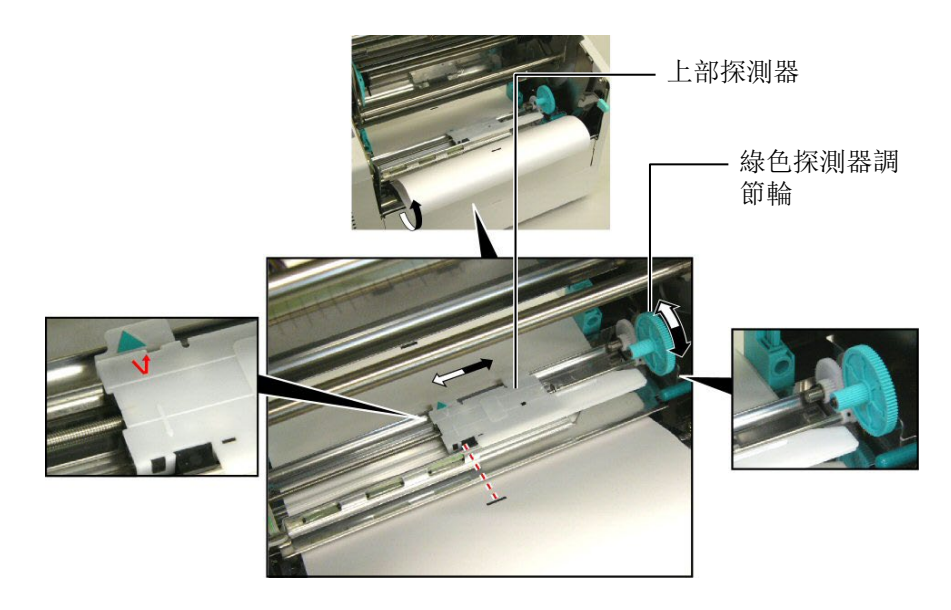

### 2.6 載入碳帶

#### 警告!

- •切忌不要碰觸列印頭,因 為列印頭會變熱。
- 如果要控制印表機操作, 可以打開機蓋。否則請關閉 主機殼蓋。
- 不要接觸移動部件,會傷 到身體。將碳帶和介質與機 身分離保存。

- 1. 打開上蓋, 抬起列印頭, 同 2.4.3 節步驟 1 和步驟 2。.
- 2. 左手握住碳帶供給軸,右手抓住碳帶回卷軸。
- 3. 參照以下步驟安裝碳帶,參照圖示。
- 4. 將供給碳帶軸的一段安裝到碳帶支撐軸①上,並保持按住彈簧。
- 5. 將供給碳帶軸的另一端安裝到綠色的可轉動碳帶軸②上,並放鬆 彈簧。
- 6. 旋轉綠色的可轉動碳帶支撐軸③,直到固定好供給碳帶回卷軸。

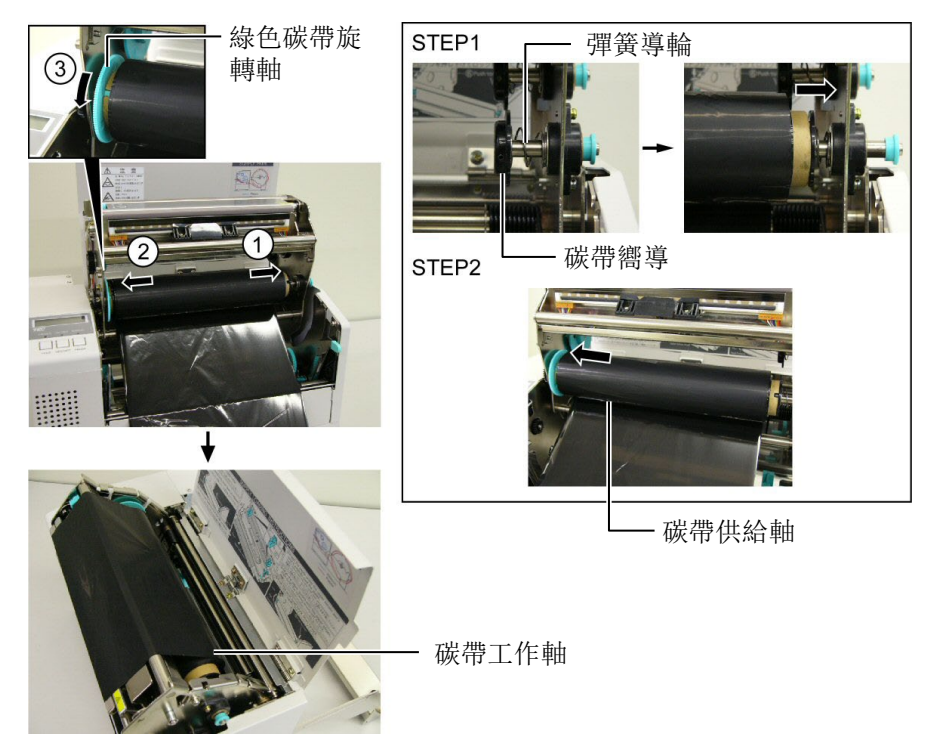

- 7. 參照步驟 4 到 6 , 安裝並固定好回卷碳帶軸。
- 8. 轉動綠色可轉動碳帶支撐軸①,將碳帶繃緊。
- 9. 合上列印頭, 如下圖所示將列印頭固定在位置②和③。

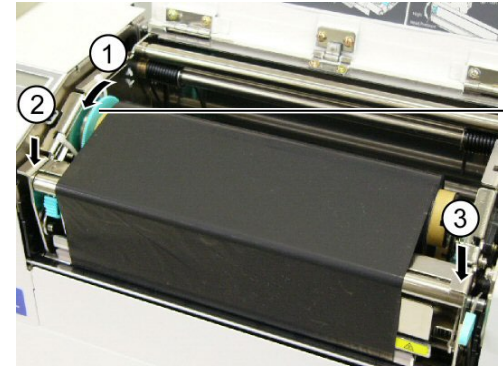

- 綠色碳帶旋轉 軸

**注釋:** 碳帶鬆弛,碳帶起皺會降低列 印品質。

### 2.7 連接印表機電纜

#### 注意

請勿把連接到建築物外的局域 網電纜直接連接到本產品的局 域網埠中,因為本產品的局域 網埠僅適用於室內連接。 如果確實需要把這種電纜連線 到本產品,請務必使用包括路 由器、網路集線器、數據機在 內的通訊設備,同時應當保證 該通訊設備跟本產品在同一建 築物之內。

#### 注釋:

當使用平行埠時,請使用印表 機配備的電纜夾和 SMW-3x8 螺 絲釘把序列埠電纜固定在印表 機背面。

平行埠電纜

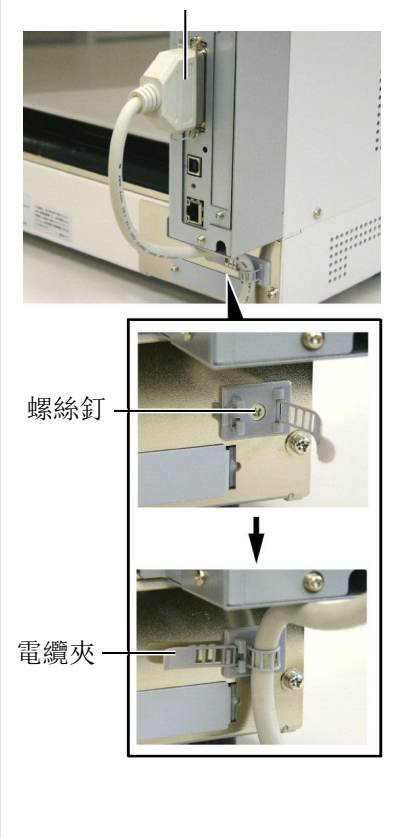

下段概括了如何通過電纜把印表機和電腦主機相連接,並且說明瞭 如何用電纜和其他設備相連接。根據用於列印標籤的系統組態,能 把印表機連接到電腦主機的方式有以下5種:

- 在印表機標準平行埠和電腦主機平行埠(LPT)之間用並行電纜 連線。
- 使用標準的局域網介面板,實現乙太網連接。
- 在印表機 USB 介面和電腦主機的一個 USB 埠之間用 USB 電纜連線。(符合 USB2.0 全速標準)
- 在印表機可選的 RS-232C 序列埠和電腦主機的一個串列通訊埠 之間用串列電纜連線。<選購件>
- 使用可選的無線局域網介面板,實現無線局域網連接。
   <選購件>

欲瞭解每個埠的詳細資料,請參考附錄2。

在連接好必需的埠電纜後,設定一個印表機操作環境。請參閱**章節** 2.9.1 參數設定。

以下圖表列舉了本印表機當前版本所有可能的電纜連線方式。

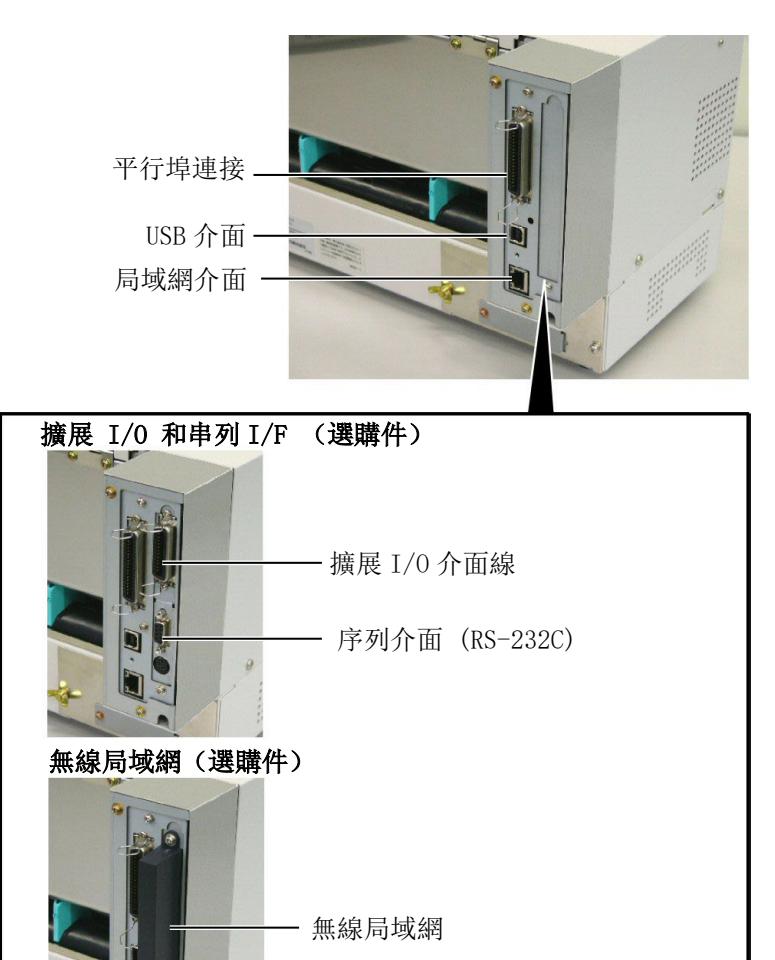

### 2.8 開/關印表機

#### 2.8.1 打開印表機

#### 注意

使用電源開關打開/關閉印表 機。以插入或者拔除電源線來打 開/關閉印表機很可能會引起火 災或者電擊,或者損壞印表機。 當印表機和電腦主機相連接時,習慣上在打開電腦主機之前打開印 表機,在關掉印表機之前關掉電腦主機。

1. 打開印表機電源,按照下圖方式按下電源開關。注意,標識(|) 表示打開。

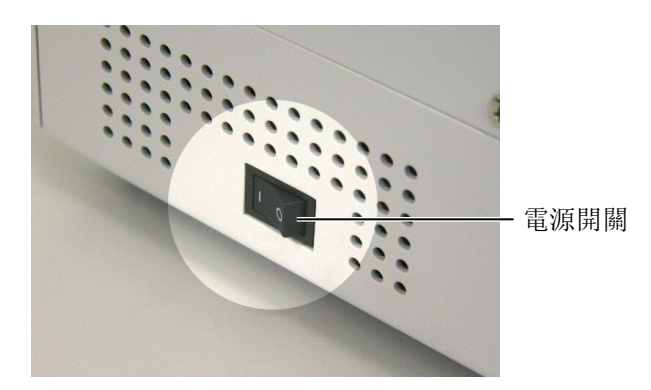

2. 檢查 ON LINE (連線) 資訊在 LCD (液晶資訊顯示器) 上是否可 以顯示, 並且 ON LINE 和 POWER LED 燈是否亮。

### 注釋:

如果不是顯示 ON LINE, 而是顯示錯誤的資訊或者 ERROR 燈亮時,請參閱 5.1 節——錯誤資訊。

#### 2.8.2 關閉印表機

- 1. 在關印表機開關之前確定 LCD 資訊顯示器裡顯示的是 ON LINE (連線)資訊, ON LINE LED 指示燈亮並且不閃爍。
- 2. 按電源開關關印表機如下圖所示。標識(O)表示關機。

### 注意

- 不要在列印狀態下關印表機, 可能會堵塞列印紙或者損壞印 表機。
- 不要在 ON LINE(連線)指示 燈閃爍的時候關掉印表機,會 損壞電腦主機。

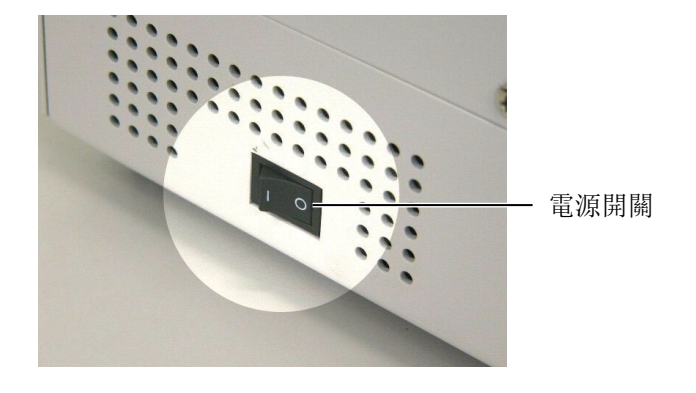

### 3. 維護

|    | 警告!          |  |  |
|----|--------------|--|--|
| 1. | 要保證在斷開電源線狀態下 |  |  |
|    | 進行維護,否則會引起電  |  |  |
|    | 擊。           |  |  |
| 2. | 避免在開關主機殼或者列印 |  |  |
|    | 座架時夾到手指,以免受  |  |  |
|    | 傷。           |  |  |
| 3. | 列印頭在列印後會變得很  |  |  |
|    | 熱。在維護之前先讓列印頭 |  |  |

本章介紹了怎樣進行日常維護。為了保證對印表機進行持續的高品 質操作,你應該有規律的進行日常維護。如果印表機使用頻率比較 高應該每天維護,如果使用頻率低可以每星期維護一次。

Ŀ.

4. 不要直接把水撒到印表機

### 3.1 清潔

降溫。

#### 3.1.1 列印頭/滾筒/探測器

#### 注意

- 不要用任何堅硬的物體碰觸 列印頭或者滾筒,以免損 壞。
- 不要用揮發性溶液包括稀釋 劑和苯液,以免使機蓋掉 色、列印失靈或印表機崩 潰。
- 不要用手直接碰觸列印頭部件,以免靜電會損壞列印頭
- 一定要使用印表機附帶的列 印頭清潔劑。否則會減少列 印頭壽命。

下文描述了需要定期清潔的部件。

- 1. 關電源拔掉印表機電源插頭, 打開主機殼上蓋。
- 2. 按下列印頭扛杆,抬起列印頭。
- 3. 取出碳帶和列印介質。
- 用列印頭清潔器或者棉布或者用微浸酒精的軟布料清潔列印頭部件。

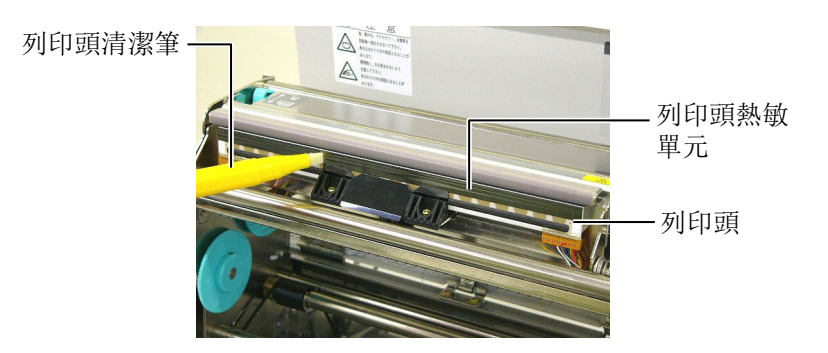

- 5. 按住探測器提杆, 抬起上部的探测器。
- 6. 用乾燥軟布料擦拭黑色標籤探測器和輸紙間隙探測器。
- 7. 用微浸酒精的軟布料擦拭滾筒。

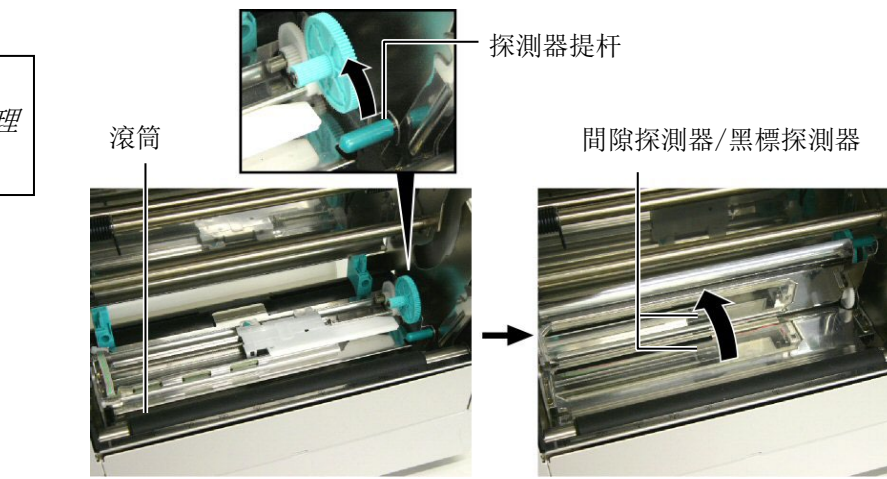

注釋: 請從你授權的東芝泰格服務代理 商處購買列印頭清潔筆。

### 3.1.2 主機殼蓋和操作面板

用乾燥的軟布或者略浸有清潔劑的布料擦拭機蓋和操作面板。

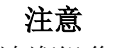

切忌用酒精清潔操作面板、主 機殼蓋或者供給視窗,否則會 引起褪色、變形或者使結構弱 化。

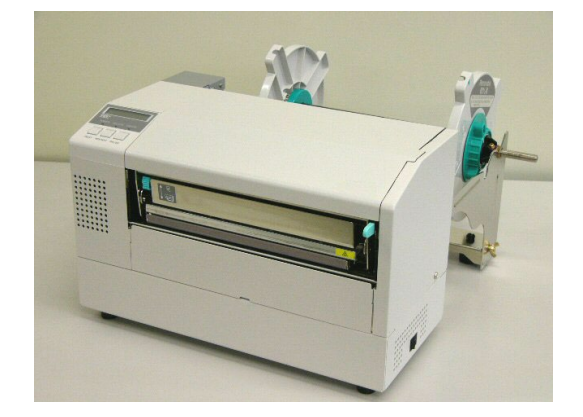

### 3.1.3 切刀模組(可選件)

|    | 警告!          |
|----|--------------|
|    |              |
| 1. | 在清潔切刀模組之前一定要 |
|    | 關掉電源         |
| 2. | 因為切刀刀刃很鋒利,清潔 |
|    | 的時候要小心以免傷到自己 |

- 1. 鬆開兩個螺絲以去除切刀蓋。
- 2. 去除堵塞紙張和垃圾。
- 3. 用清潔的布料清潔刀刃。

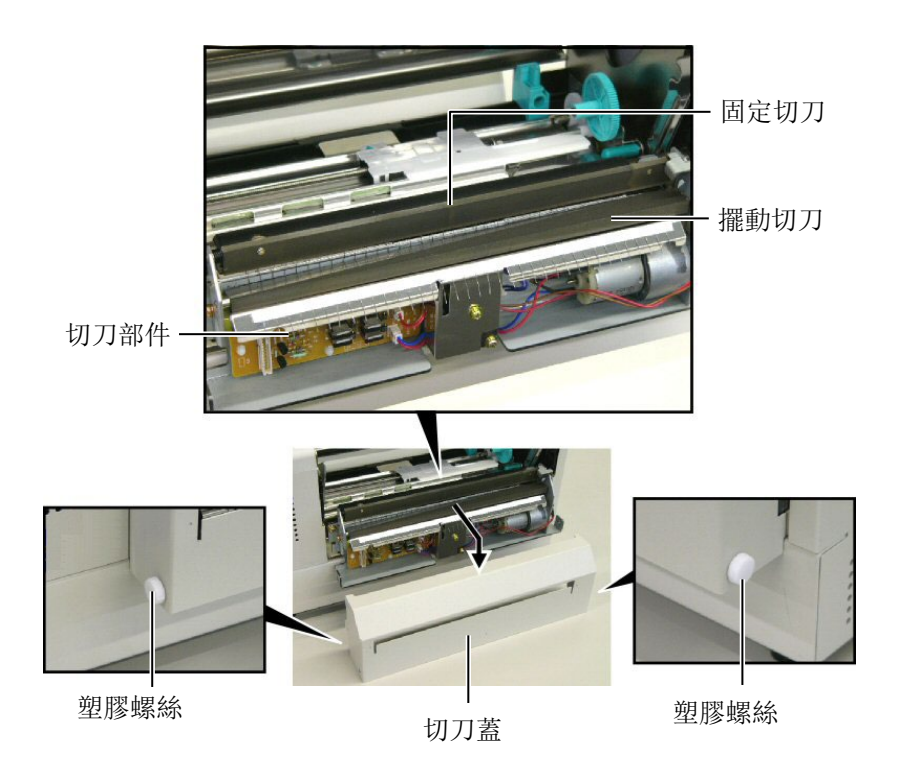

## 4. 故障檢修

本章列出一些錯誤資訊,可能遇到的問題和解決辦法。

如果遇到本章描述的操作都不能解決的問題,請不要自己嘗試去維修印表機。關上印表機電源拔下電 源線,與授權的東芝泰格服務代理商取得聯繫獲得説明。

警告!

### 4.1 錯誤資訊

#### 注釋:

• 如果一個錯誤即使按了[RESTART]鍵也不能清除,請關掉印表機然後再重新開機。

- 關掉印表機之後,所有的列印資料都將被清除。
- \*\*\*\*表示未列印介質數量。最多 9999 (頁)。

| 錯誤資訊                                    | 問題/原因                                           | 解決                                                                                                    |
|-----------------------------------------|-------------------------------------------------|----------------------------------------------------------------------------------------------------|
| HEAD OPEN                               | 線上狀態下打開列印頭滑輪。                                   | 關閉列印頭滑輪。再按[RESTART]鍵                                                                                                   |
| HEAD OPEN ****                          | 列印頭打開狀態下嘗試進紙或者列印。                               | 閉列印頭滑輪。再按[RESTART]鍵                                                                                                    |
| COMMS ERROR                             | 出現通訊錯誤                                          | 確定介面電纜正確連接到印表機主機<br>上,主機打開                                                                                             |
| PAPER JAM ****                          | 1. 在介質供給途中堵塞。進紙不通暢。                             | <ol> <li>1. 去除堵塞介質,清潔託盤。重新正<br/>確安裝介質,最後按下[RESTART]<br/>鍵。</li> <li>⇒ 參閱 4.3 節</li> </ol>                              |
|                                         | <ol> <li>給正在使用的介質選擇了錯誤的介質<br/>探測器。</li> </ol>   | <ol> <li>關掉印表機再開機。給正在使用的<br/>介質選擇正確介質探測器,最後重<br/>新恢復印表機操作。</li> </ol>                                                  |
|                                         | 3. 黑標探測器沒有與介質上的黑標對齊                             | <ol> <li>調節探測器位置。再按[RESTART]鍵</li> <li>⇒ 參閱 2.5 節</li> </ol>                                                           |
|                                         | 4. 載入介質的尺寸與程式的大小不同                              | <ol> <li>重新安裝與程式設定的尺寸相匹配<br/>的列印介質,然後按下[RESTART]</li> <li>鍵,或者關機再開機,根據所裝介<br/>質的尺寸重新設定程式中的尺寸,<br/>最後恢復列印操作。</li> </ol> |
|                                         | <ol> <li>間隙探測器不能感受列印範圍和間隙<br/>之間的差別。</li> </ol> | 5. 詳情請聯絡您的維修服務代表。                                                                                                    |
| CUTTER ERROR ****<br>(只有印表機安裝了<br>切刀模式) | 在切刀中列印介質堵塞。                                     | 去除堵塞列印介質。按[RESTAR] 鍵。<br>如果這樣不能解決問題, 關上印表機,<br>與東芝泰格授權服務代理聯繫。<br>⇒ <b>參閱 3.1.3 節</b>                                   |

### 4.1 錯誤資訊(續)

| 錯誤資訊              | 問題/原因                             | 解決                    |
|-------------------|-----------------------------------|-----------------------|
| NO PAPER ****     | 1. 介質用完                           | 1. 載入新介質。再按[RESTART]鍵 |
|                   |                                   | ⇒ 参閲 2.4 節            |
|                   | 2. 介質載入不正確                        | 2. 重新正確地載入介質。再按       |
|                   |                                   | [RESTART] 鍵           |
|                   |                                   | ⇒ 参閲 2.4 節            |
|                   | 3. 介質太松                           | 3. 換掉太松的介質            |
| RIBBON ERROR **** | 1. 碳帶供給錯誤                         | 1. 去除碳帶,檢查碳帶狀態。如果有    |
|                   |                                   | 必要重置碳帶。如果問題仍沒有解       |
|                   |                                   | 決, 關上印表機, 與東芝泰格授權     |
|                   |                                   | 服務代理聯繫。               |
|                   | 2. 碳帶用完                           | 2. 載入新碳帶。再按[RESTART]鍵 |
|                   |                                   | ⇒ 參閱 2.6 節            |
| EXCESS HEAD TEMP  | 列印頭過熱                             | 關印表機,降溫(大約3分鐘)。如果     |
|                   |                                   | 問題仍不能解決,請與東芝泰格授權服     |
|                   |                                   | 務代理聯繫。                |
| HEAD ERROR        | 列印頭有問題                            | 換新列印頭。再按[RESTART]鍵    |
| POWER FAILURE     | 發生暫態斷電故障。                         | 檢查印表機的供電電源。如果額定值不     |
|                   |                                   | 正確,或印表機跟大功率電器共用一個     |
|                   |                                   | 電源插座,請使用另外的電源插座。      |
| SYSTEM ERROR      | 1. 在受到雜訊幹擾的地方使用印表                 | 1. 使印表機和埠電纜遠離噪音源。     |
|                   | 機。或者,在印表機或埠電纜旁邊                   |                       |
|                   | 月共ビ電器的電源線。                        |                       |
|                   | 2. 印表機電源線木接地。                     | 2. 使電源線接地。            |
|                   | 3. 印表機跟具它電器共用同一電源。                | 3. 為印表機提供專用電源。        |
|                   | 4. 電腦王機上的呆個應用軟體發生錯                | 4. 唯認電腦王機操作止常。        |
|                   | <u> </u>                          | 围眼台大地。你在围地            |
| FLASH WRITE ERR.  | 資料寫入伏肉記憶體時發生錯誤。<br>也以此時開始時期時發生時期。 |                       |
| FORMAT ERROR      | 格式化快肉記憶體時發生錯誤。                    |                       |
| FLASH CARD FULL   | 快閃記憶體空間不足,無法保存資料。                 | 關閉印表機,然後冉開機。          |
| EEPROM ERROR      | 个能止確讀取可清除唯讀記憶體中的資                 |                       |
|                   | 料,或資料不能被止確寫入可清除唯讀                 |                       |
|                   | 記憶體。                              |                       |

### 4.1 錯誤資訊(續)

| 錯誤資訊         | 問題/原因                                            | 解決                                                                                                    |
|--------------|--------------------------------------------------|----------------------------------------------------------------------------------------------------|
| SYNTAX ERROR | 印表機為升級固件,正處於下載更新模<br>式下時,接收到了不正確的指令,如任<br>務處理指示。 | 關閉印表機,然後再開機。                                                                                                    |
| LOW BATTERY  | 即時時鐘電壓為 1.9 伏或更低。                                | 持續按下[RESTART]鍵,直到<br>"<1>RESET"顯示。如果您希望在發生<br>了"低電量"故障後仍使用同一塊電<br>池,請取消低電量檢測功能,然後把資<br>料和時間設為即時時間。電源開啟時,<br>即時時鐘即開始運行。<br>然而,一旦印表機被關閉,資料和時間<br>就將被重新設定。<br>更換電池需通知東芝泰格授權服務代<br>表,由他們來處理。 |
| 其它錯誤資訊       | 可能出現硬體或者軟體問題                                     | 關印表機再開機。如果問題仍不能解<br>決,再關印表機,與東芝泰格授權服務<br>代理聯繫。                                                                                                    |

### 4.2 可能出現的問題

本節描述了在使用印表機時可能出現的問題、原因及解決辦法。

| 可能的問題        | 原因                | 解決                                |
|--------------|-------------------|-----------------------------------|
| 印表機無法打開      | 1. 電源線可能斷開.       | 1. 插上電源線                          |
|              | 2. 交流電插口不能正常工作    | 2. 用其他用電設施檢測此電插口                  |
|              | 3. 保險絲或斷路器斷開      | 3. 檢查保險絲或者斷路器                     |
| 介質無法供給       | 1. 介質載入不正確        | 1. 印表機處在錯誤狀態                      |
|              |                   | ⇒ 参閲 2.4 節                        |
|              | 2. 印表機處在錯誤狀態      | 2. 解決資訊顯示幕上的錯誤(參閱 4.1<br>節獲得更多資訊) |
| 在初始狀態下按下     | 送紙或任務處理操作沒有在以下默認條 | 使用印表機驅動程式更換印表機列印條                 |
| [FEED]鍵,從而導致 | 件下執行。             | 件,或更換列印指令使其符合列印條                  |
| ∫ 錯誤 镀 生。    | 探測器類型: 送紙間距探測器    | 件。然後按卜 [RESTART]鍵,清除錯誤            |
|              | /ソリロŀ刀八:          | 小恐。                               |

### 4.2 可能出現的問題(續)

| 可能的問題  | 原因           | 解決                 |
|--------|--------------|--------------------|
| 介質上沒列印 | 1. 介質載入不正確   | 1. 正確載入介質          |
|        |              | ⇒ 參閱 2.4 節         |
|        | 2. 碳帶載入不正確   | 2. 正確載入碳帶          |
|        |              | ⇒ 参閲 2.6 節         |
|        | 3. 列印頭安裝不正確  | 3. 正確安裝列印頭, 關列印頭滑輪 |
|        | 4. 碳帶和介質不匹配  | 4. 為使用的介質選擇合適的碳帶   |
| 列印圖像模糊 | 1. 碳帶和介質不匹配. | 1. 為使用的介質選擇合適的碳帶   |
|        | 2. 列印頭未清潔    | 2. 用列印頭清潔器或者略浸有普通酒 |
|        |              | 精的棉布清潔列印頭。         |
|        |              | ⇒ 参閲 3.1.1 節       |
| 切刀無法操作 | 1. 切刀蓋安裝不正確。 | 1. 正確安裝切刀蓋。        |
|        | 2. 介質在切刀中堵塞  | 2. 去除堵塞紙張          |
|        |              | ⇒ 参閲 3.1.3 節       |
|        | 3. 切刀刀刃太髒    | 3. 清潔切刀刀刃          |
|        |              | ⇒ 參閱 3.1.3 節       |

### 4.3 去除堵塞介質

本節描述怎樣從印表機中去除堵塞介質的細節。

#### 注意

不要使用尖銳的工具刮擦列印 頭或者託盤,以免介質無法導 入或者損傷印表機。 以下方法是如何去除上部探测器支杆下的堵塞列印介質:

- 1. 打開上蓋
- 2. 按下列印頭釋放杆抬起列印頭
- 3. 抬起上部探測器去除堵塞的列印介質

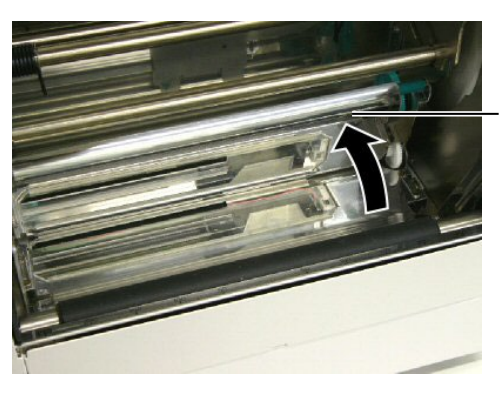

上層探測器 支杆

### 注釋:

如果切刀內部經常堵塞,與東芝 泰格授權服務代理商聯繫。

- 4. 清潔滾軸和探測器,如3.1.1節描述。.
- 5. 破損的列印介質或溢出的膠水如果殘留在切刀刀刃上將造成切 刀模組的堵塞,請不要使用非指定的列印介質。

# 5. 印表機規格

本章節用來說明印表機規格。

| 型號            |        | B-852-TS22-QQ-R                                                                                                    |  |
|---------------|--------|----------------------------------------------------------------------------------------------------|--|
| 尺寸(W × D × H) |        | 385 mm × 181 mm* × 243 mm(15.2" × 7.1"* × 9.6")<br>*: 安裝上供給支撐架後, 深度為 16.8 英寸(427 毫米)。                                                                                                    |  |
| 重量            |        | 34.4 lb (15.6 kg) (不包括介質和碳帶)                                                                                                    |  |
| 環境溫度          |        | 5°C 到 40°C (41°F 到 104°F)                                                                                                    |  |
| 相對濕度          |        | 25%到 85% RH(非凝結狀態)                                                                                                    |  |
| 提供電壓          |        | 交流電100 - 120V, 60 Hz                                                                                                    |  |
| 消耗電量          | 工作狀態最大 | 2.5 A, 190 W                                                                                                    |  |
|               | 待機狀態最大 | 0.16 A, 15 W                                                                                                    |  |
| 解析度           |        | 300 dpi (11.8 dots/mm)                                                                                                    |  |
| 列印方式          |        | 熱轉印或直熱式                                                                                                    |  |
| 列印速度          |        | 50.8 mm/秒 (2 英寸/秒)<br>101.6 mm/秒(4 英寸/秒)                                                                                                    |  |
| 可用介質寬度(包括襯紙)  |        | 100 mm 到 242 mm (3.9" 到 9.5")                                                                                                    |  |
| 有效列印寬度(最大)    |        | 8.5" (216.8 mm)                                                                                                    |  |
| 操作方式          |        | 批次處理<br>切刀(只有安裝了附帶切刀模組才能有此模式)                                                                                                    |  |
| LCD 資訊顯示      |        | 16 字元/行                                                                                                    |  |
| 條碼類型          |        | JAN8, JAN13, EAN8, EAN8 碼+2 碼條碼, EAN8 碼+5 碼條碼,<br>EAN13, EAN13 碼+2 碼條碼, EAN13 碼+5 碼條碼, UPC-E, UPC-<br>E 碼+2 碼條碼, UPC-E 碼+5 碼條碼, UPC-A, UPC-A 碼+2 碼條<br>碼, UPC-A 碼+5 碼條碼, MSI, ITF, NW-7, CODE39, CODE93,<br>CODE128, EAN128, Industrial 2 to 5, 客戶條碼, POSTNET,<br>KIX CODE, RM4SCC (ROYAL MAIL 4STATE CUSTOMER CODE), GS1<br>DataBar |  |
| 二維代碼          |        | Data Matrix, PDF417, QR code, Maxi Code, Micro PDF417,<br>CP Code                                                                                                    |  |
| 可用字體          |        | Times Roman (6 號), Helvetica (6 號), Presentation (1<br>號), Letter Gothic (1 號), Prestige Elite (2 號), Courier<br>(2 號), OCR (2 類), Gothic (1 號), 向量字體(4 類), Price<br>font (3 類)                                                                                                    |  |
| 旋轉角度          |        | 0°, 90°, 180°, 270°                                                                                                    |  |

| 型號<br>項目                                                                                                    | B-852-TS22-QQ-R                                                                                               |
|----------------------------------------------------------------------------------------------------|----------------------------------------------------------------------------------------------------|
| 標準介面                                                                                                    | 並行(Centronics, 雙向 1284 半位元元組模式)<br>USB (V2.0全速)<br>10/100 基帶傳輸局域網                                             |
| 可選設備                                                                                                    | 序列介面板(RS-232C)(B-SA704-RS-QM-R)<br>切刀模組(B-7208-QM-R)<br>擴展輸入/輸出介面板(B-SA704-I0-QM-R)<br>即時時鐘(B-SA704-RTC-QM-R) |
| <b>注釋:</b> <ul> <li>Data Matrix<sup>™</sup> 是美國國際 Data</li> <li>PDF417<sup>™</sup> 是美國 Symbol Technol</li> <li>QR Code 是 DENSO 公司的商標</li> </ul> | Matrix 公司的商標<br>logies 公司的商標                                                                                  |

• Maxi Code 是美國 United Parcel Service of America 公司的商標

條碼印表機 <u>用戶手冊</u> B-852-TS22-QQ-R

# **Toshiba Tec Corporation**

**1-11-1, Osaki, Shinagawa-ku, Tokyo 141-8562, Japan** © 2006 - 2024 東芝泰格公司版權所有 印度尼西亞印刷 BU23003900-ZH-TW Ver0120